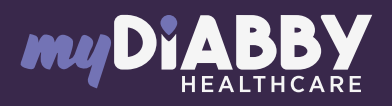

# **GUIDE DE CONNEXION**

Ce guide de connexion met à disposition les éléments de connexion spécifiques à votre appareil. Se référer à la notice pour l'ensemble des informations al-n relatives à l'utilisation de myDiabby Healthcare\*

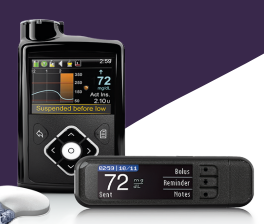

#### Medtronic 640G

### Partage par câble USB sur un ordinateur ou Mac

### Phase1:mvDiabbvUploader

Sur un ordinateur, téléchargez et installez le 1 logiciel "myDiabby Uploader" depuis la page www.mvdiabbv.com/uploader

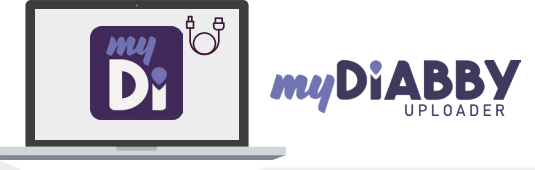

- Une fois le logiciel 2 téléchargé, ouvrez-le et connectez-vous avec vos identifiants mvDiabbv
- 3 Sélectionnez le(s) appareil(s) que vous souhaitez télécharger puis Validez

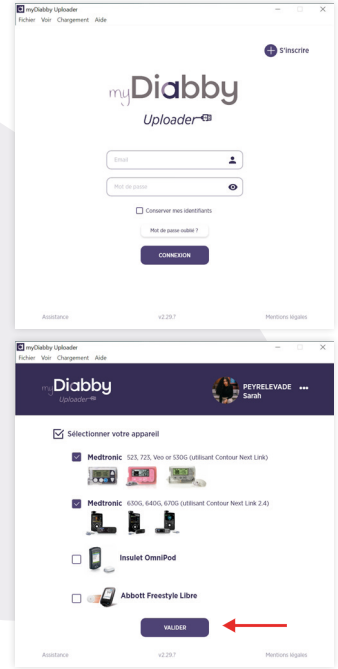

## Phase 2: le branchement

4 Si la pompe à insuline et le lecteur Contour Next Link 2.4 sont connectés, cochez la case **«Le lecteur et la pompe sont liés.»** 

> Si la pompe à insuline et le lecteur Contour Next Link 2.4 ne sont pas connectés, **décochez la case «Le lecteur et la pompe sont liés»**, puis entrez le numéro de série de la pompe (au dos de la pompe)

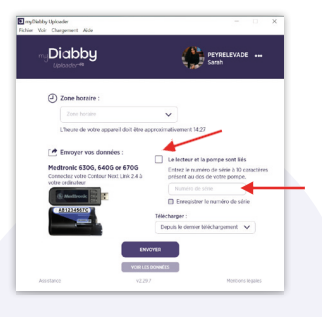

- Branchez le lecteur Contour Next Link 2.4 à un port USB de l'ordinateur.
- 6 Sélectionnez la durée des données à télécharger, puis cliquez sur «Envoyer»

5

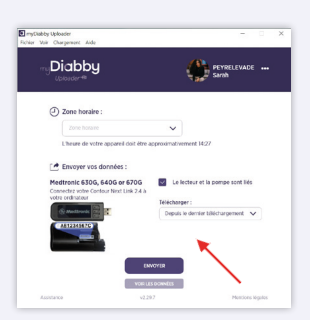

- 7 Vos données se téléchargent sur l'ordinateur. Si la pompe n'était pas connectée au lecteur, vous devrez confirmer la connexion sur la pompe pour pouvoir lancer le téléchargement.
- À la fin du téléchargement, cliquez sur « Voir les données » pour aller sur la plateforme en ligne myDiabby et voir l'ensemble de vos résultats.

Pour une question sur l'application myDiabby : support@mydiabby.com ou par téléphone France : 01 76 40 01 78 Belgique : 02 320 11 96

\*La notice est disponible en téléchargement et en consultation sur la plateforme myDiabby Healthcare.

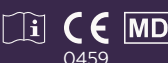

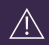

Champs Elvsée

Document applicable à partir de la version 2.19 de myDiabby Healthcare